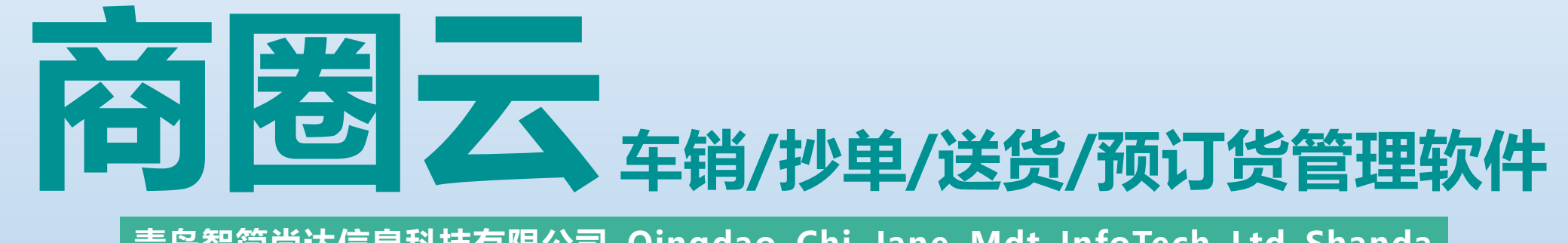

#### 青岛智简尚达信息科技有限公司 Qingdao Chi Jane Mdt InfoTech Ltd Shanda

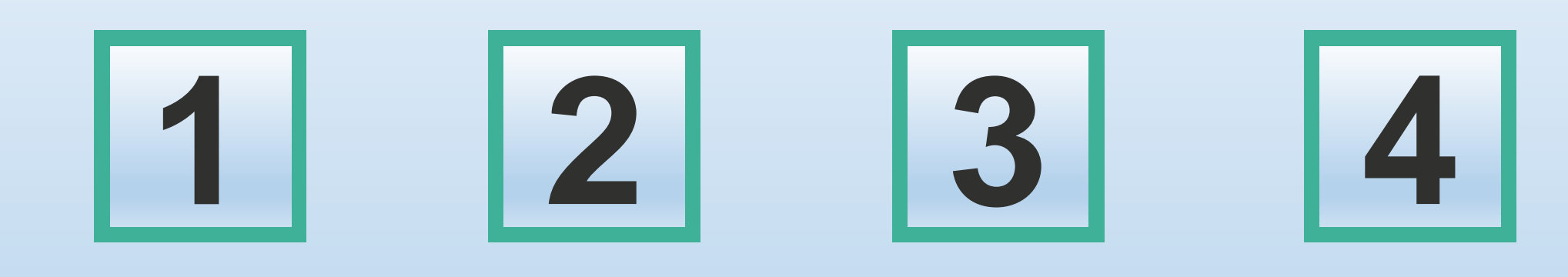

# 下载注册 基本设置 车销流程 跑单流程

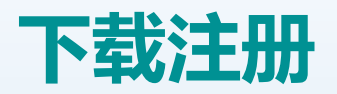

### 一: 软件下载

手机端:关注微信公众号"智简尚 达"点击下方APP下载或点击电脑端 网址、扫描二维码、浏览器打开下载 商圈云APP

电脑端:网址www.abcsale.cn 搜索智简尚达商圈云平台

二: 软件注册

手机端登录界面点击注册,根据 提示输入手机号注册即可

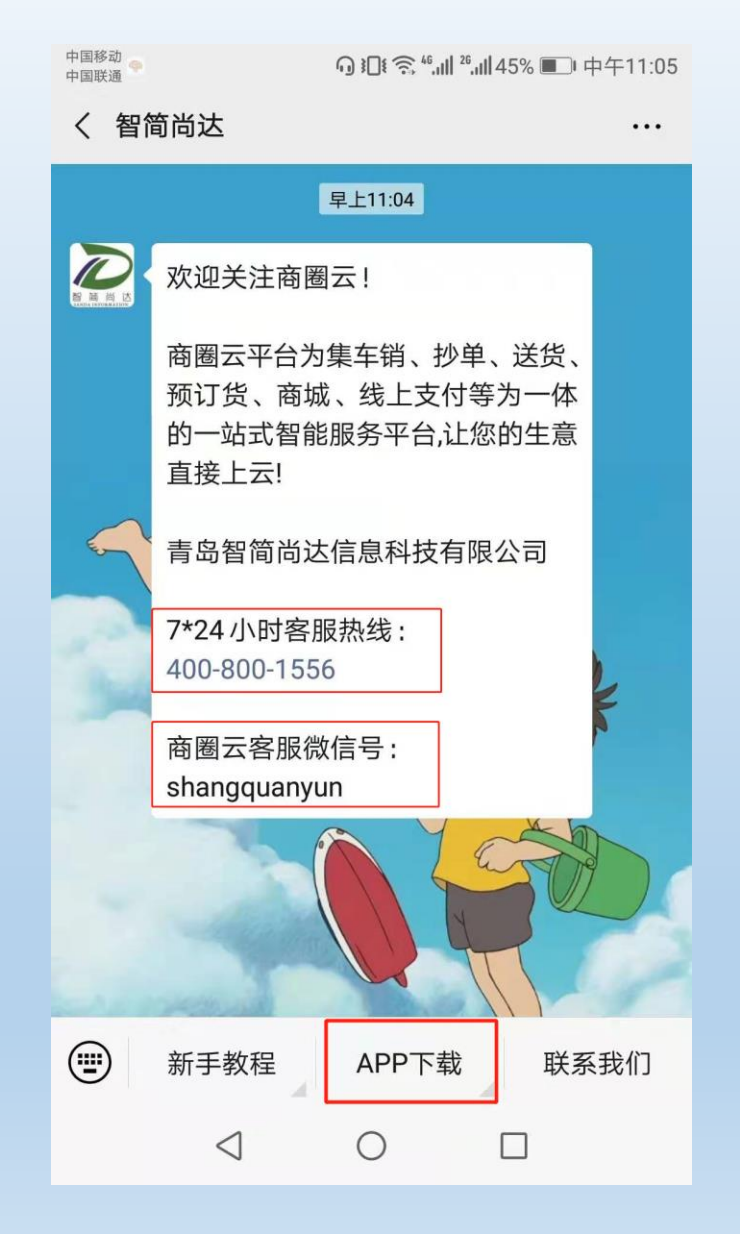

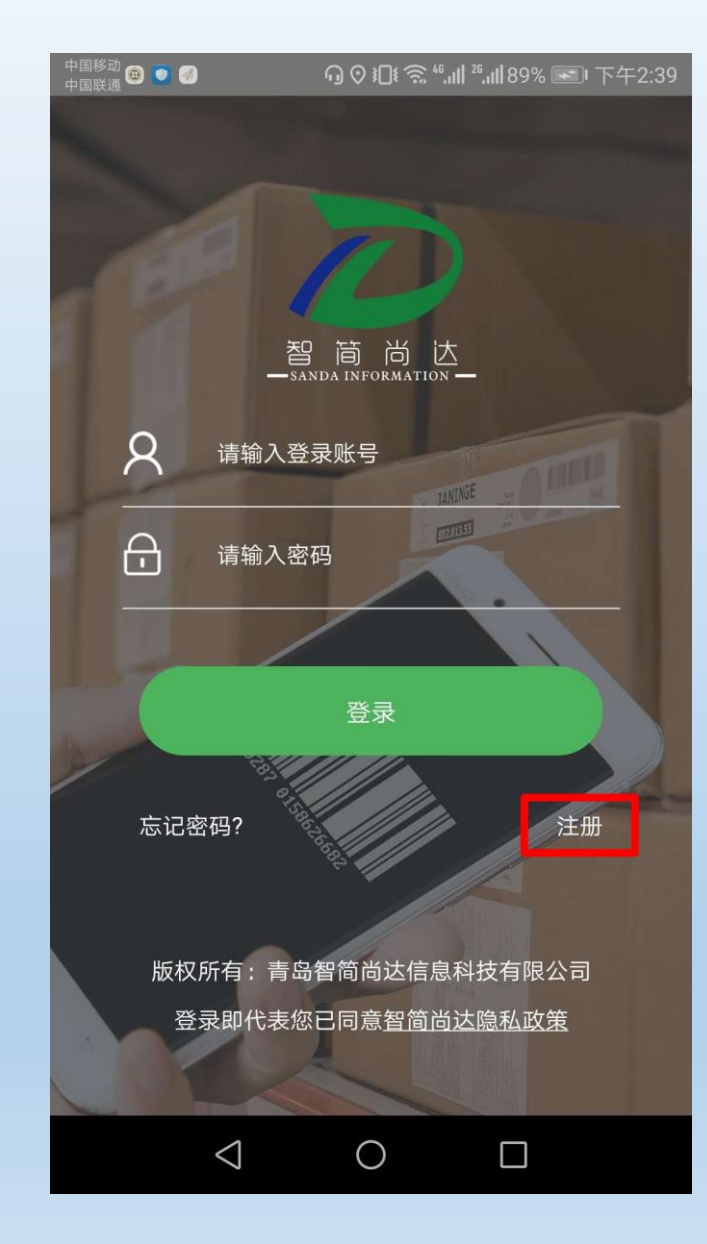

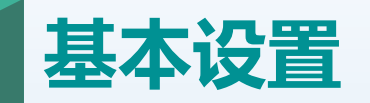

#### 一:仓库设置 老板端—管理—仓库管理—仓库设置 系统已默认生成主仓库、退货仓库,根据需要点击右下角加号继续添加其他固定仓库和车辆仓库即可

| 中国移动 🗐 💿 |                        | ₀ )[{ ͡, <sup>46</sup> ,ıll <sup>26</sup> ,ıll 9 | 98% 🔜 下午3:14 | 中国移动 🙂 💿<br>中国联通   | ᡚរᡚᢠᢡᇸᢔ᠉ᡱᡅᢔ᠀8% ■■ 下午3:14 | 中国移动 ☎ ●                 | 中国際酒 ☎ ●          |
|----------|------------------------|--------------------------------------------------|--------------|--------------------|--------------------------|--------------------------|-------------------|
| 管理       |                        |                                                  |              | ← 仓库设计             | <b>3</b>                 | ← 添加仓库                   | ← 添加仓库            |
| ● 仓库管理   | 1                      | <b>↑</b> ↓                                       |              | 请输入仓库名             | O,                       | 类型<br>☑ 固定 ■ 车辆          | 类型 ■ 固定 ■ 车辆      |
| 商品入库     | 库存盘点                   | 库存调拨                                             | 仓库设置         | 主仓库                | 类型:固定                    | 仓库名                      | 仓库名               |
| 调拨记录     | <b>□</b><br>库存调整       | liiQ<br>≧ 入库查询                                   | 预警设置         | 退货仓库               | 类型:固定                    | <sup>请输入仓库名</sup> 如:临期仓库 | 请输入仓库名如:车牌号/城东1号车 |
| 预警提醒     | <b>44</b><br>超重提醒      | 商品报损                                             |              | 1号车                | 类型:车辆                    | <b>地址</b><br>请输入地址       | 添加                |
| 审核       |                        |                                                  |              | 2号车                | 类型:车辆                    | 订单合库                     | 1                 |
| 入库审核     | 要货审核                   | <b>し</b><br>退货审核                                 | 盘点审核         |                    |                          | □ 是 ☑ 否                  | 点击添加即可            |
| 订单指派     | 長振車板                   | Ę                                                |              |                    | 添加 — 日                   | 添加                       |                   |
| 印概览      | <ul> <li>设置</li> </ul> | ■●                                               | 商 我的         |                    |                          |                          |                   |
|          | $\triangleleft$        | 0 [                                              |              | $\bigtriangledown$ | 0                        |                          |                   |

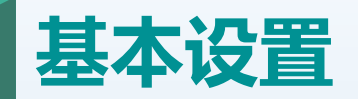

二: 业务员设置

#### 老板端—管理—综合管理—业务员管理 自主建立账号(设置完成不可修改)、密码、业务员姓名、联系方式等,角色类型根据实际情况选择业务员 内勤、库管等(业务员需要绑定车辆)即仓库设置里设置的车辆仓库

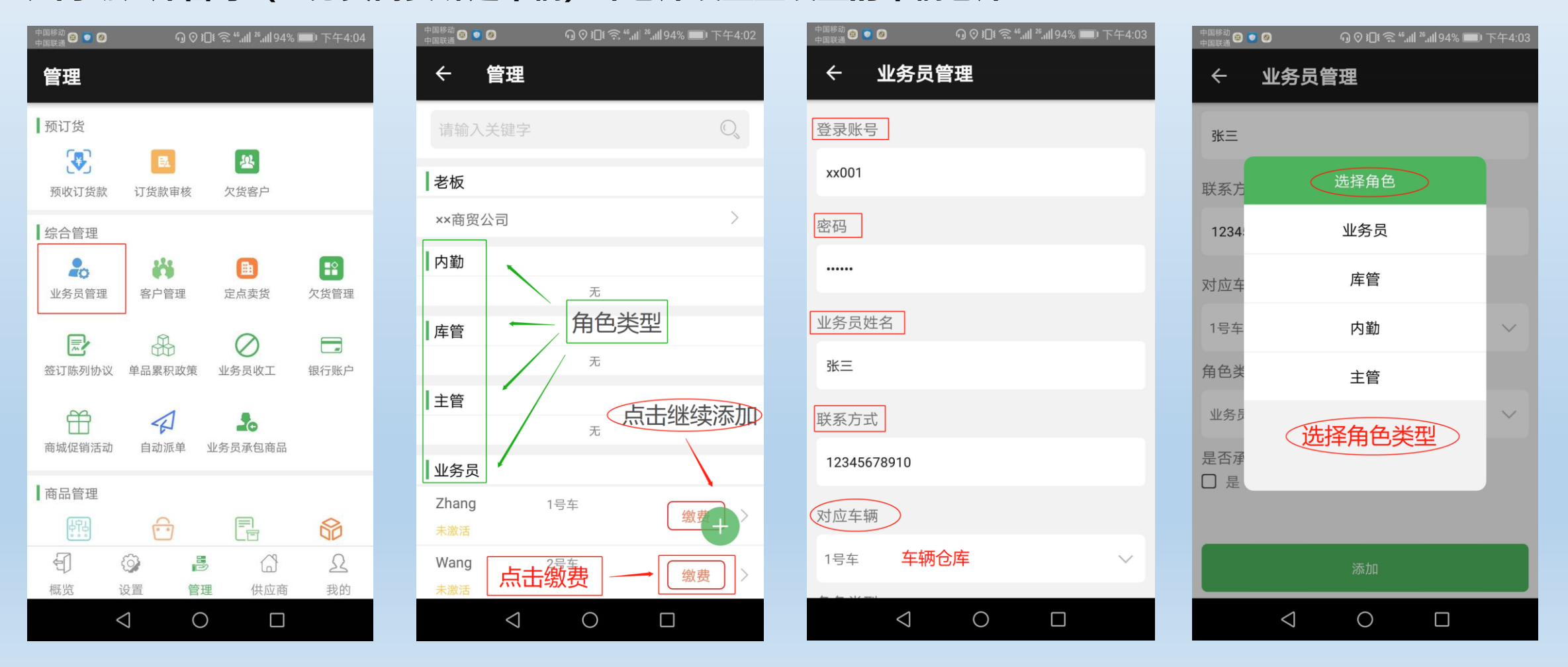

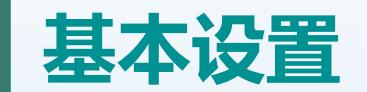

三: 商品信息 (手机端添加/电脑端Excel表格批量导入)

老板端管理界面—商品管理—商品信息—点击右下角加号—输入商品信息资料—点击添加即可

注:填写商品信息时,大单位小单位不能为空,可以为同一单位。大单位对小单位,中单位对小单位必须为整数 (散称商品建议最小单位为克或两)对于新建立的商品,还未经入库销售,可以改大对小、中对小的数量,一旦 进行过入库销售操作,不能更改,只能删除重新录入。

四:客户管理(老板端、业务员端手机添加客户信息/电脑端Excel表格批量导入)

老板端—管理界面—综合管理—客户管理 业务员端—销售界面—添加客户/管理界面—客户管理

注:添加客户-基本信息包括:客户名、联系人、联系电话、类别子类别、结算类别分普通客户/月结客户(一般 是由业务员建立,需到店进行准确定位)

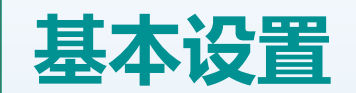

#### 五: 商品入库

老板端: 点击商品入库—选择入库仓库—选择商品明细—提交 (老板端操作不需要审核) 库管端: 入库申请—选择入库仓库—选择商品明细—提交—需要老板端入库审核

| 国联通 🎛 🧕               | ⊘ រ⊡≀ ే          | â ".ul ".ul 26% I | □ 中午11:30        | 中国移动                               | ♥30€ 奈 "ள1 26% ■ 中午11:31 |
|-----------------------|------------------|-------------------|------------------|------------------------------------|--------------------------|
| 管理                    | 老板端              |                   |                  | ← 商品                               | 入库                       |
| 仓库管理                  |                  |                   | ~                | 主仓库                                | $\sim$                   |
| 商品入库                  | 库存盘点             | 库存调拨              | 仓库设置             | 88 请输入当                            | 关键字                      |
| [ <u>-</u> ]<br>调拨记录  | <b>全</b> 存调整     | 入库查询              | <b>④</b><br>预警设置 | 乐虎<br>商品规格:1*24                    | $\oplus$                 |
| <b>资</b> 警提醒 ;        | <b>4</b><br>超重提醒 | 商品报损              |                  | 光明板酸<br>商品规格:1*8                   | Ŧ                        |
| 审核                    |                  |                   |                  | 琴牌酸奶                               | $( \oplus $              |
| 入库审核 ?                | 要货审核             | 退货审核              | 盘点审核             | 商品规格:1*8*4<br>蒙牛未来星儿重<br>商品规格:1*19 | 童奶                       |
| <b>三</b> 32<br>订单指派 : | <b>尼</b><br>报损审核 |                   |                  | 伊利纯奶无菌构<br>商品规格:1*24               | it t                     |
| 概览 设置                 | 「き」              | 公供应商              | <u>久</u><br>我的   | 开心果<br>商品规格:1*50                   | (+)                      |
| $\bigtriangledown$    | 0                |                   |                  | $\triangleleft$                    | 0                        |

| 中国移动 👪 🧿    | ♥□!\$   |
|-------------|---------|
| ← 商品信息      |         |
| 42          |         |
|             |         |
| 2. 蒙牛未来星儿童奶 | 删除      |
| 数量:         |         |
| 20 箱        | 0 盒     |
| 生产日期:       | 生产日期可选择 |
| 2019-07-04  |         |
| 大单位成本价: 成;  | 本价可更改   |
| 35          |         |
|             |         |
|             | 入库      |
|             |         |
|             |         |

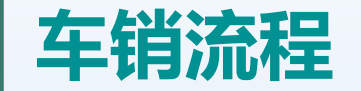

#### 一:业务员提交要货申请(选择要货仓库,要货商品明细、数量)—提交申请—老板端要货审核—选 择申请—点击退回或通过(通过后,库存从主仓库到业务员车辆仓库)

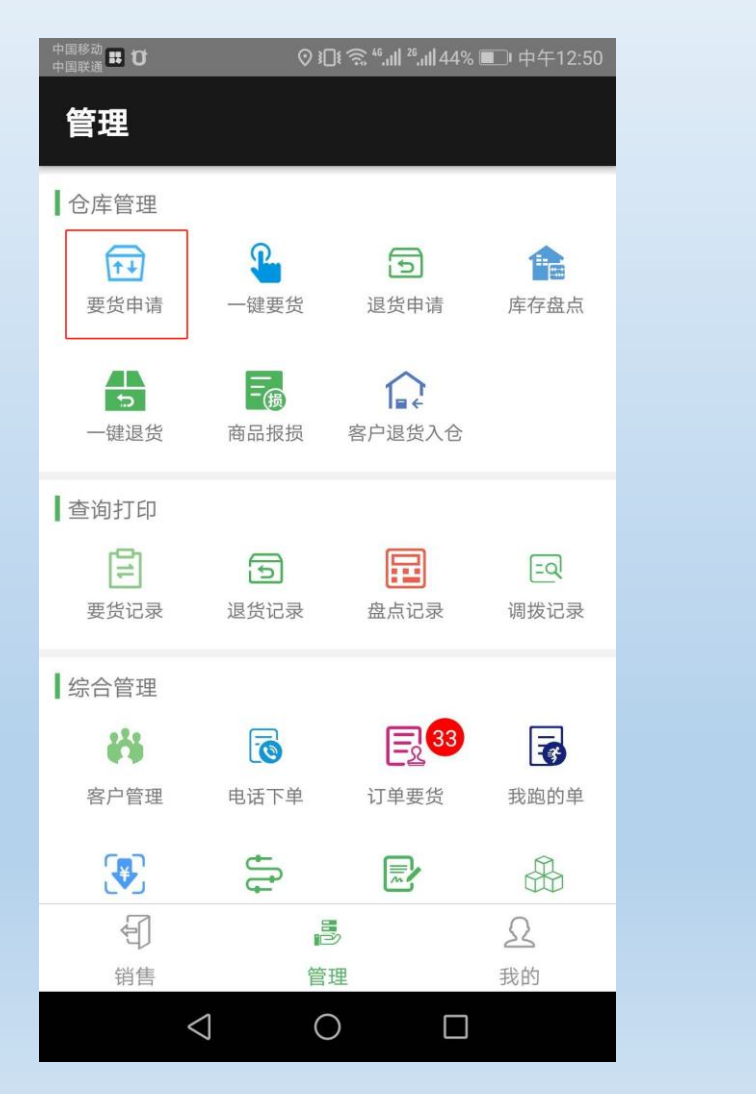

| 中国移动 👪 🗗 |                    | ⊘ រ∏เ 🦻 | ≌ 46. <b>ıll</b> 26. <b>ıll</b> 44% | , 💷 中午12:51                            |
|----------|--------------------|---------|-------------------------------------|----------------------------------------|
| 管理       |                    |         |                                     |                                        |
| 仓库管理     |                    |         |                                     |                                        |
|          | 1                  |         |                                     |                                        |
| 商品人库     | 库仔护                | 空心      | 库仔调扳                                | 仓库设直                                   |
|          | <b>1</b>           | ショーを    | 1 co                                | 函数公署                                   |
|          | /年1子)              | 问至      | 八岸亘问                                | <u> </u>                               |
| 预警提升     | 板端要                | 能宙      | 杨志志                                 | 核诵讨                                    |
| ■ 軍核 或   | 退回                 |         |                                     |                                        |
| <b>E</b> | Ę                  | 1       | ভি                                  |                                        |
| 入库审核     | 要货币                | ┛<br>审核 | 退货审核                                | 盘点审核                                   |
|          | Ē                  | ГØ      |                                     |                                        |
| 订单指派     | 报损                 | 审核      |                                     |                                        |
| •<br>A   | 63                 |         | 3                                   | 0                                      |
| 東の       | 设置                 | 管理      | 供应商                                 | 33333333333333333333333333333333333333 |
|          | $\bigtriangledown$ | 0       |                                     |                                        |

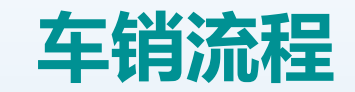

#### L:业务员进店(销售)—选择商品明细、数量—提交—打印并收款—交易完成

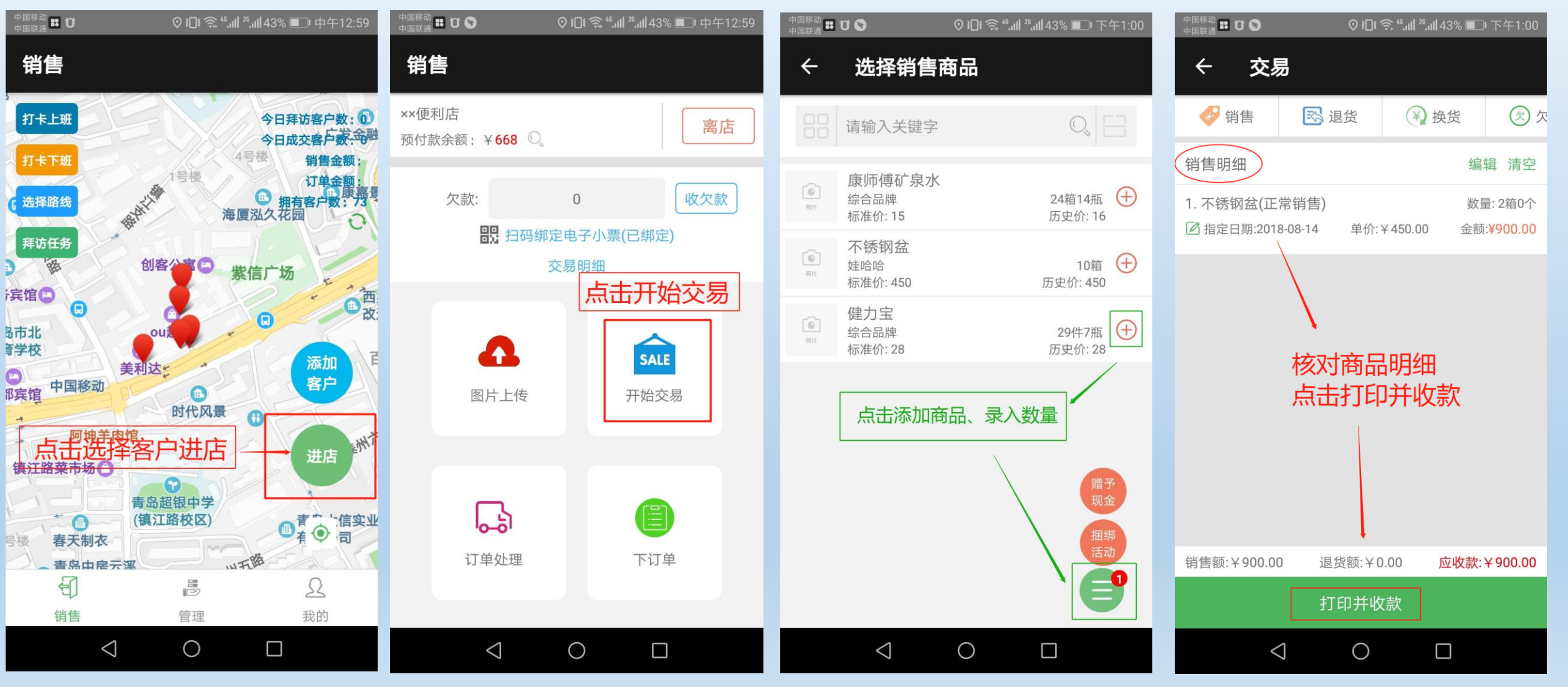

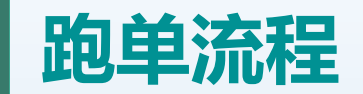

一: 跑单员—进店—下订单

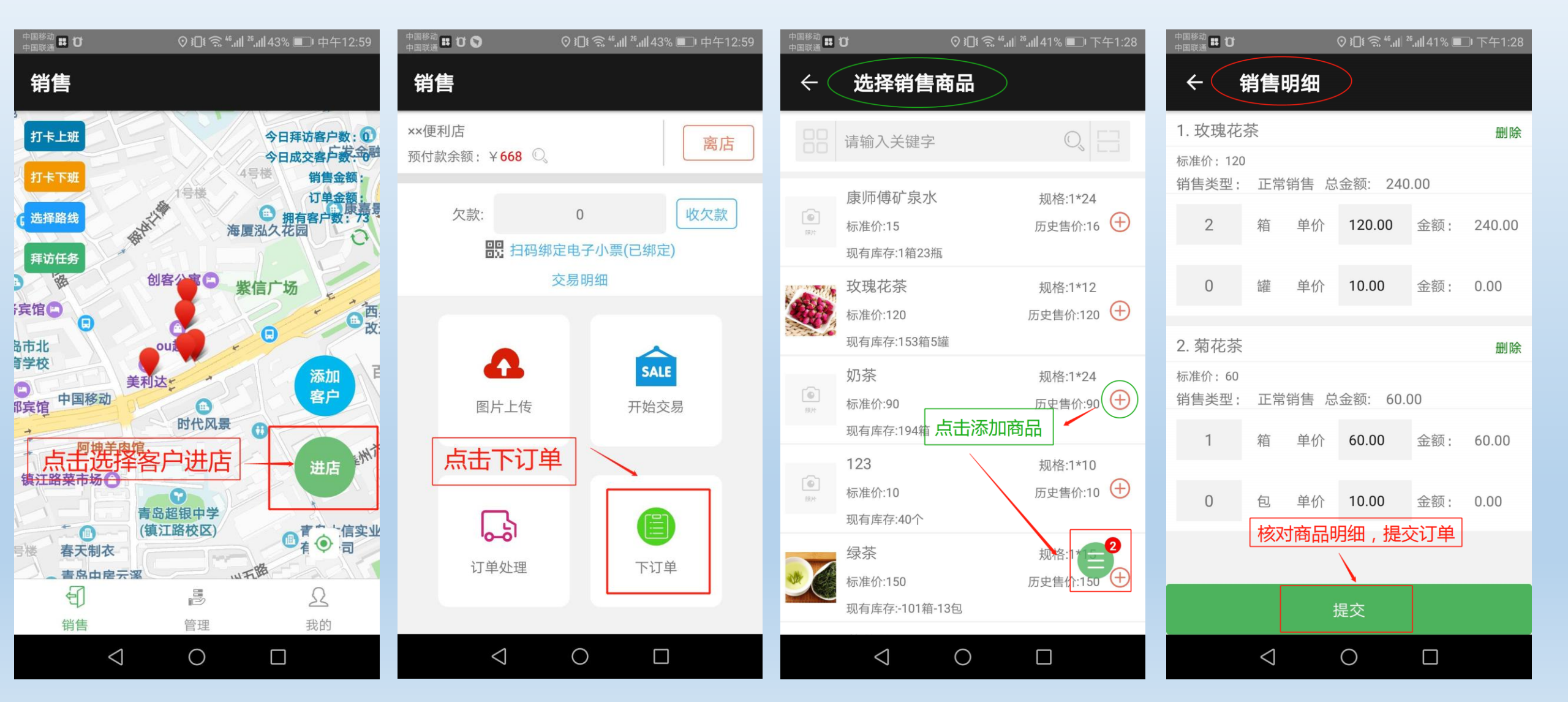

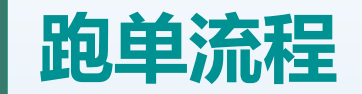

## 二:老板端—管理界面—订单指派—指派给送货员

| 中国移动 部 ひ |             | ⊙ 3□1 🙃 ".ıll ²'.ı | Ⅲ41% 💷 下午1:3 | 6 |
|----------|-------------|--------------------|--------------|---|
| 管理       |             |                    |              |   |
|          |             |                    |              |   |
|          |             |                    |              |   |
| =0       | 1::0        | 110                | (F)          |   |
| 调拨记录     | 库存调整        | 入库查询               | 列 预警设置       |   |
|          | d           |                    |              |   |
|          | 4           | - (损               |              |   |
| 预警提醒     | 超重提醒        | 商品报损               | <b>元</b>     |   |
| ■审核      |             |                    |              |   |
|          | r©1         |                    |              |   |
|          | =           | 5                  |              |   |
| 入库审核     | 要货审核        | 退货审核               | 亥 盘点审核       |   |
| 32       |             |                    |              |   |
| E8       | 6           |                    |              |   |
| 订单指派     | 报损审核        |                    |              |   |
| 预订货      |             |                    |              |   |
|          | E           | <b></b>            |              |   |
| 预收订货款    | 订货款审核       | 亥 欠货客户             | 5            |   |
| Ð        | $\bigcirc$  | <b>B</b> (         | 3 2          |   |
| 概览       | 设置          | 管理供                | 应商 我的        |   |
|          | $\langle  $ | $\bigcirc$         |              |   |

| 中国移动 🛤 🖸 💦 🗘       | ͡? ۥ͡͡͡, ۥ͡͡, ۥí, ‖ ²،, ۥ‖ 40% ■ा 下午1:36 |
|--------------------|------------------------------------------|
| ← 订单列表             | Q                                        |
| 未分配 己              | 分配 已完成<br><b>J单—指派</b>                   |
| 跑单人:郭              | <b>销售¥300</b> 退货¥0                       |
| 客户:××便利店           | 2019-07-01 13:36:21  〉                   |
| 客户地址:中国山东省青岛市市:    | 北区宁夏路78号-甲                               |
| 跑单人:任欢             | <b>销售 ¥ 130</b> 退货 ¥ 0                   |
| 客户:智立方             | 2019-06-30 15:47:29 〉                    |
| 客户地址:中国山东省青岛市市;    | 北区宁夏路78号-甲                               |
| 跑单人:任欢             | <b>销售¥300</b> 退货¥0                       |
| 客户:门店零售客户          | 2019-06-28 15:24:19 〉                    |
| 客户地址:中国山东省青岛市市;    | 北区宁夏路78-80号                              |
| 跑单人:郭              | <b>销售 ¥ 120</b> 退货 ¥ 0                   |
| 客户:张三01            | 2019-06-26 15:28:31 〉                    |
| 客户地址:中国山东省莱芜市莱特    | 成区万福北路                                   |
| 跑单人:郭              | <b>销售¥270</b> 退货¥0                       |
| 客户:××便利店           | 2019-06-21 09:17:21 〉                    |
| 客户地址:中国山东省青岛市市:    | 北区宁夏路78号-甲                               |
| 跑单人:郭              | <mark>销售¥56</mark> 退货¥0                  |
| 客户:门店零售客户          | 2019-06-21 09:16:55 〉                    |
| 客户地址:中国山东省青岛市市:    | 北区宁夏路78-80号                              |
| $\bigtriangledown$ | 0                                        |

| 中国移动<br>中国联通              |                 | © ≇∏€ 🕤 | <sup>46</sup> .11  <sup>26</sup> .11  40% ■ | □ 下午1:37     |
|---------------------------|-----------------|---------|---------------------------------------------|--------------|
| < `i                      | 丁单明细            | ]       |                                             |              |
| 销售                        | 退货              | 换货      | 订还                                          | 欠还           |
| 1. 玫瑰花茶<br>¥ <b>120/箱</b> | ই<br>数量::       | 2箱      | 正常<br>金额: <mark>\</mark>                    | 常销售<br>< 240 |
| 2. 菊花茶<br>¥60/箱           | 数量:             | 1箱      | 正常<br>金额:                                   | 常销售<br>¥ 60  |
|                           |                 |         | 选择业务                                        | ·员           |
|                           |                 |         | 郭                                           |              |
|                           |                 |         | 宋茜                                          | 打印           |
|                           |                 |         | Ξ                                           |              |
|                           |                 |         | 01                                          | 订单复制         |
|                           |                 |         | s                                           | 添加销售         |
|                           |                 |         | 指派                                          |              |
|                           | $\triangleleft$ | 0       |                                             |              |

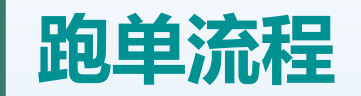

## 三:送货员订单要货—老板端审核通过 (库存从主仓库到车辆仓库)—送货员进店—订单处理—打印并收款—提交

| 中国移动 👪 🖸<br>中国联通                                                                                                    | ا،." ≌ ئ∎≀⊘                                                                                                    | ┃²⁵. <b>.   </b> 40% ■ 下午1:46 | 中国移动<br>中国联通 👪 🖸                            | ♡ ፤❶፤ 奈 "ബി ² ബി 40% ■□ 下午1:46                    | 中国移动 👪 🖸<br>中国联通 | ♡ ៛□៛ 奈 ⁴⁵,₊╢ ²⁵,₊╢ 40% ■□ 下午1:46 | 中国移动 🎛 🖸              | ⊘ ו[](                                                                                                    | ͡≌ <sup>46</sup> .ıll <sup>26</sup> .ıll 44% ( | □ 中午12:51        |
|----------------------------------------------------------------------------------------------------|----------------------------------------------------------------------------------------------------|-------------------------------|---------------------------------------------|---------------------------------------------------|------------------|-----------------------------------|-----------------------|----------------------------------------------------------------------------------------------------|------------------------------------------------|------------------|
| 管理                                                                                                    |                                                                                                    |                               | ← 订单列表                                      | ž                                                 | ← 订单明细           | I                                 | 管理                    |                                                                                                    |                                                |                  |
| ┃ 仓库管理                                                                                                    | <b>e</b> E                                                                                                    |                               | 待处理 点                                       | 法订単<br>已完成                                        | 销售 退货<br>        | 换货 订还 欠还                          | ┃ 仓库管理                |                                                                                                    | <b>↑</b> ↓                                     |                  |
| 要货申请                                                                                                    | 一键要货 退货                                                                                                    | 申请    库存盘点                    | 跑单人:郭2<br>客户:××便利店                          | <b>¥ 300</b><br>2019-07-01 13:36:21 >             | 玫瑰花茶<br>数量:2箱    | 单价:¥120<br>金额:¥240                | 商品入库                  | 库存盘点                                                                                                    | 库存调拨                                           | 仓库设置             |
| 一键退货                                                                                                    | 商品报损客户退                                                                                                    | 货入仓                           | 客户地址:中国山东省青岛<br>号一冊<br>跑单人:张三012<br>客户:张三01 | 市市北区宁夏路78 √ 导航<br>¥200                            | 菊花茶<br>数量:1箱     | 单价:¥60<br>选择要货仓库                  | [ <u>-</u> Q]<br>调拨记录 | 库存调整                                                                                                    | 入库查询                                           | <b>④</b><br>预警设置 |
| 查询打印                                                                                                    |                                                                                                    |                               | 客户地址:中国山东省莱芜                                | 2019-06-2015.37.53 /                              |                  |                                   |                       |                                                                                                    |                                                | かるいナ             |
| 111                                                                                                    | 5                                                                                                    | -Q                            | 跑单人:郭1                                      | ¥108                                              | 选择要货仓库           | 土仓库                               |                       | 又端安页申<br>3回                                                                                                    | 11次 甲1                                         | <u> </u>         |
| 要货记录                                                                                                    | 退货记录 盘点                                                                                                    | 记录 调拨记录                       | 客户:门店零售客户<br>客户地址:中国山东省青岛                   | 2019-06-24 17:36:35 第 第<br>市市北区宁夏路 🗸 导航           | 点击要货             | 临期仓库                              | 审核                    |                                                                                                    |                                                |                  |
| 综合管理                                                                                                    |                                                                                                    |                               | 78-80号<br>跑单人:任欢1                           | ¥ 60                                              |                  | 过期仓库                              | 入库审核                  | 要货审核                                                                                                    | 退货审核                                           | 盘点审核             |
| 客户管理                                                                                                    | Image: 1         Image: 2         Image: 2 | 要货 我跑的单                       | 客户:省立方<br>客户地址:中国山东省青岛<br>号-田               | 2019-06-13 16:01 7 年 客户<br>市市北区宁夏路78 7 年 客户<br>分布 |                  |                                   |                       | Ē                                                                                                    | J                                              |                  |
| 3                                                                                                    |                                                                                                    |                               | 跑单人:任欢1<br>客户:智立方                           | ¥ 4810<br>2019-06-13 15:36:209                    |                  | l l                               | 订单指派                  | 报损审核                                                                                                    |                                                |                  |
| <ul><li>(1)</li><li>(1)</li>&lt;</ul> | 管理                                                                                                    | <u>2</u><br>我的                |                                             | 11.10000000000000000000000000000000000            |                  | 要货                                | 印概览                   | <ul> <li>②</li> <li>②</li> <li>②</li> <li>②</li> <li>③</li> <li>③</li> <li>●</li> <li>●</li></ul> | 公供应商                                           | <u>?</u><br>我的   |
|                                                                                                    |                                                                                                    |                               | $\triangleleft$                             | 0                                                 | $\triangleleft$  | 0 🗆                               | 1110                  |                                                                                                    | in chemical and                                | 9.0 M 9          |

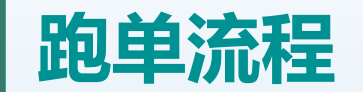

#### 四:送货员进店—订单处理—打印并收款—提交—订单完成

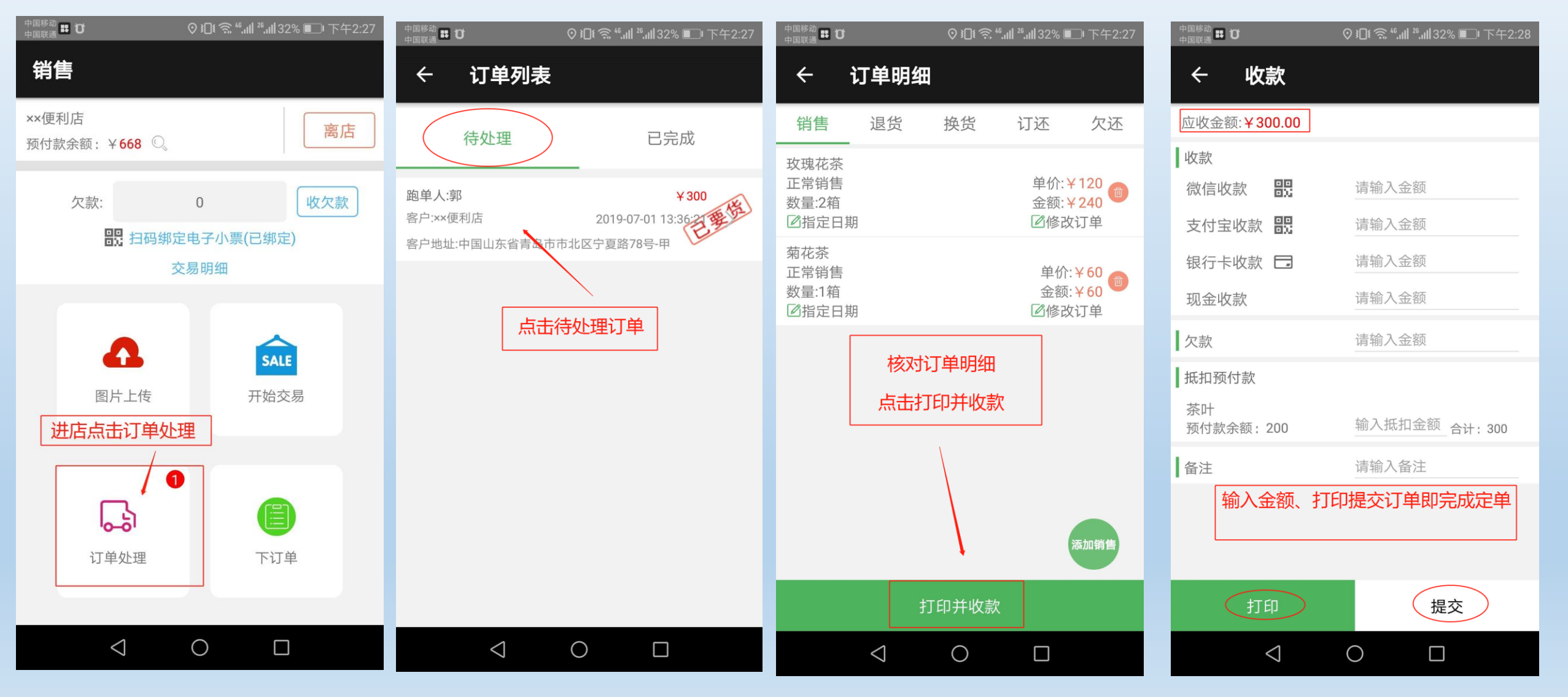

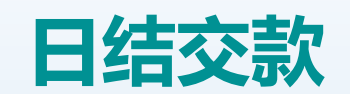

## 业务端: 日结交款 当天销售交款

| 中国移动 👪 🧕 | ⊘ រ[]। | <sup>™</sup> 3 <sup>46</sup> .11  <sup>26</sup> .11  24% | 。 💷 中午11:47                           | 中国移动 🎛<br>中国联通 |
|----------|--------|----------------------------------------------------------|---------------------------------------|----------------|
| 管理       |        |                                                          |                                       | ÷              |
| 老板特许     |        |                                                          |                                       | 2019-          |
| 1999     | -      | ¥                                                        | E.                                    |                |
| 不进店销售    | 当天单据撤销 | 收预付款                                                     | □□□□□□□□□□□□□□□□□□□□□□□□□□□□□□□□□□□□□ | 销售金            |
|          |        |                                                          |                                       | 収むう            |
| 日结交款     |        |                                                          |                                       | 42.50          |
|          |        |                                                          |                                       |                |
| 日结交款     |        |                                                          |                                       |                |
|          | J      |                                                          |                                       |                |
| ■ 堂 询    |        |                                                          |                                       |                |
| \$       | ¥      |                                                          | 22                                    |                |
| 交易查询     | 实时欠款   | 账单日提醒                                                    | 欠货客户                                  |                |
| 099      | 11     | 0                                                        |                                       |                |
| <i>S</i> |        | 50                                                       | E®                                    | 抹零金            |
| 井访提醒     | 销售业绩   | 跑早统计                                                     | 查询陈列协议                                |                |
|          | S.     |                                                          |                                       |                |
|          |        |                                                          | Ω                                     | 应 上鄉           |
| シ销售      | 管理     | ŧ                                                        | 我的                                    | 应上缴到           |
| <        | 1 0    |                                                          |                                       |                |
|          |        |                                                          |                                       |                |

| 中国校动                         | ♥ № 氪 " "                                                        |
|------------------------------|------------------------------------------------------------------|
| ← 日结交                        | 款                                                                |
| 2019-07-04                   | · 2019-07-04                                                     |
| 销售金额:972.00                  | 退货金额:0.00                                                        |
| 收款总额:972.00                  |                                                                  |
| <b>全</b><br>微信收款<br>¥ 0.00   | 支付宝收款     银行卡       ¥ 956.00     ¥ 0.00                          |
| <b>羊</b><br>现金收款<br>¥ 0.00   | 欠款<br>¥ 16.00<br>大款<br>新<br>新<br>新<br>新<br>新<br>新<br>新<br>新<br>新 |
| 抹零金额:0.00                    |                                                                  |
|                              |                                                                  |
| 应上缴总额: 956.00<br>应上缴现金: 0.00 | 打印                                                               |
| $\triangleleft$              | 0                                                                |

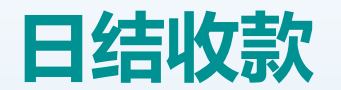

老板端:日结收款 选择业务员,对该业务员当天销售进行收款确认

| 中国移动 📰 💽<br>中国联通      | ⊙ រ⊡៖                                                                 | ͡͡ŝ <sup>46</sup> .ıll <sup>26</sup> .ıll 24 | % 💷 中午11:4                              | 8 | 中国移动     | 3 🖸                                               | ⊘ រ⊡៖ 🤶 "                     | II <sup>26</sup> II 24% 🔲   | 中午11:49 |
|-----------------------|-----------------------------------------------------------------------|----------------------------------------------|-----------------------------------------|---|----------|---------------------------------------------------|-------------------------------|-----------------------------|---------|
| 经营概况                  |                                                                       |                                              |                                         |   | ÷        | 日结收                                               | ( <b>款</b><br>可查询往日           | 收款记录                        | 收款记录    |
| 日月                    | 年上年                                                                   | 20                                           | 19-07-04 🛱                              |   | 全部       | 业务员                                               | 选择业务                          | 员                           | $\sim$  |
| 经营概况<br>费用总额<br>¥0.00 | 销售额 ¥ <b>97</b><br>成本<br>¥781.50                                      | 共80个客户<br>2.00<br>毛利<br>¥190.50              | 经营 <mark>72</mark> 种商品<br>毛利率<br>19.59% |   | 2019     | 9-07-04                                           | - 20                          | 19-07-04                    |         |
| 抹零金额<br>¥0.00         | 报损金额<br>¥0.00                                                         | 退货金额 道<br>¥ <b>0.00</b>                      | 恳货成本<br>¥0.00                           |   | 销售会      | <b></b>                                           |                               | 退货金                         | 额:0.00  |
| E.                    | Ť                                                                     | R                                            | ¥                                       |   | 收款总      | 总额:972.00                                         |                               |                             |         |
| 考勤记录 学 交易查询           | 拜访情况<br>、<br>、<br>、<br>、<br>、<br>、<br>、<br>、<br>、<br>、<br>、<br>、<br>、 | 监控<br>111<br>销售统计                            | 账户管理                                    |   |          | 微信收款<br>¥ 0.00                                    | <u>支</u><br>支付宝收款<br>¥ 956.00 | 银行卡收款<br>¥ 0.00             |         |
| 🔝 业务员                 | ▲ 客户                                                                  | •                                            | 商品                                      |   |          | <b>羊</b><br>现金收款<br>¥ 0.00                        | 欠<br>欠款<br>¥ 16.00            | <b>送</b><br>抵扣预付款<br>¥ 0.00 |         |
| 👎 日结收款                | 次 😚 库存                                                                | 查询 ¥                                         | 费用概况                                    |   | 抹零会      | <b></b> を额:0.00                                   |                               |                             |         |
| 何 {                   | <ul> <li>注重</li> <li>管理</li> </ul>                                    | (1) 供应和                                      | <u>入</u><br>商 我的                        |   | 总<br>应上缴 | 收入: <mark>956.00</mark><br>(现金: <mark>0.00</mark> | (                             | 打印                          | 角认收款    |
| <                     |                                                                       | C                                            | ]                                       |   |          | $\triangleleft$                                   | 0                             |                             |         |

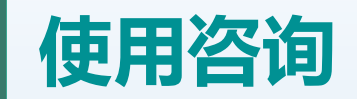

#### 在操作过程中遇到任何问题可扫描微信二维码咨询客服

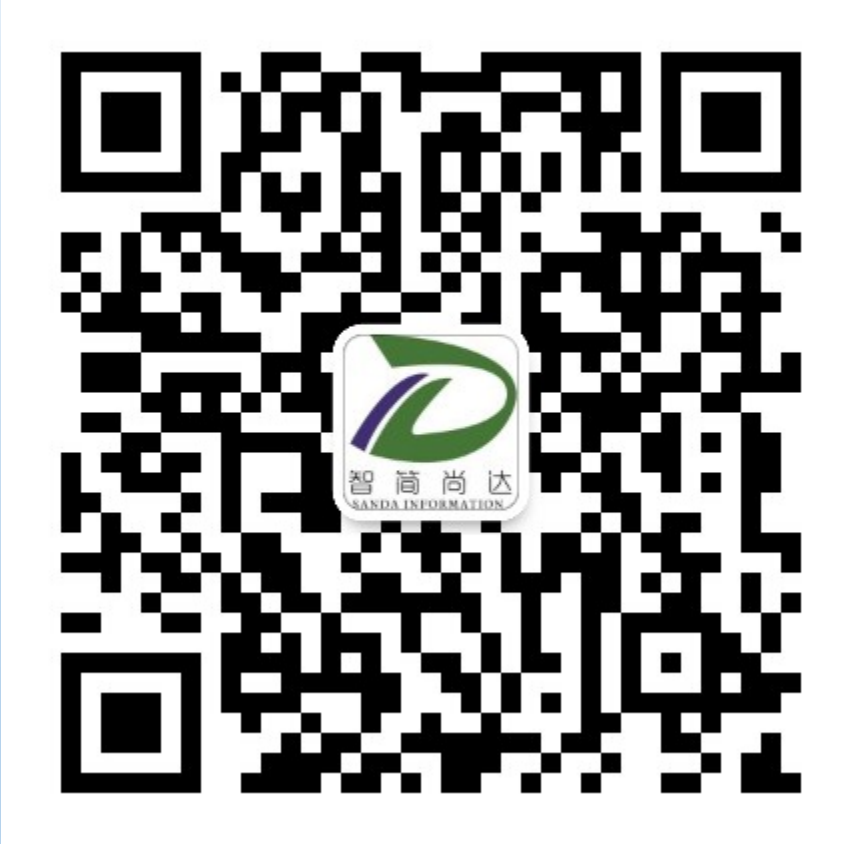